## 2.5 Step 4: Track Admission Status

**Picture 11-1 Successfully Sent:** You will reach Pic 2-3, once your application has been successfully sent to the university you applied for. Then, click "Track Admission Status" to see the status of your admission.

| ill in Online Application Form |                      | Fay/sellu                                                                                                    | it later in My SICAS > My Ap                                                                                                    | you can continue  |  |  |  |  |
|--------------------------------|----------------------|----------------------------------------------------------------------------------------------------|----------------------------------------------------------------------------------------------------|-------------------|--|--|--|--|
| 1. Personal Details            | ~                    | Review Select Payment Method                                                                                                    | 3 Payment Confirmed                                                                                                    | 4 Send to Univers |  |  |  |  |
| 2. Educational Background      | <b>~</b>             |                                                                                                    |                                                                                                    |                   |  |  |  |  |
| 3. Language Qualifications     | ~                    |                                                                                                    |                                                                                                    |                   |  |  |  |  |
| 4. Proposed study in China     | ~                    | Sending Status: Already sent Congratulations! You have sent your application to University of International Business and Economics.In genera only takes 1-3 weeks to receive your Admission Letter or to know if you are refused by the |                                                                                                    |                   |  |  |  |  |
| 5. Employment Record           | ¥                    |                                                                                                    |                                                                                                    |                   |  |  |  |  |
| 6. Family Members              | ~                    |                                                                                                    |                                                                                                    |                   |  |  |  |  |
| 7. Source of Financial Support | <b>V</b>             | Admission Status" either in the lef                                                                                                    | .CAS will notify you through zhang_xiaochong@126.com. You can also click"Track<br>Status" either in the left menu or in your "My SICAS" account menu. |                   |  |  |  |  |
| 8. Guarantor in China          | Suarantor in China 🔽 |                                                                                                    |                                                                                                    |                   |  |  |  |  |
| 9. Emergency Contact           | ~                    |                                                                                                    |                                                                                                    |                   |  |  |  |  |
| 10. Accommodation              | ~                    | Sections                                                                                                    | Status                                                                                                    | Action            |  |  |  |  |
| 11. Declaration                | ~                    | Application Form                                                                                                    |                                                                                                    |                   |  |  |  |  |
| pload Application Materials    | ~                    | Personal Details                                                                                                    | Completed                                                                                                    | Check             |  |  |  |  |
| ay fees/Send to Uni            | ~                    | Educational Background                                                                                                    | Completed                                                                                                    | Check             |  |  |  |  |
| rack Admission Status          | $\mathbf{\Sigma}$    | Language Qualifications                                                                                                    | Completed                                                                                                    | Check             |  |  |  |  |
| /iew All                       |                      | Proposed study in China                                                                                                    | Completed                                                                                                    | Check             |  |  |  |  |
| Help                           |                      | Employment Record                                                                                                    | Completed                                                                                                    | Check             |  |  |  |  |
|                                |                      | Family Members                                                                                                    | Completed                                                                                                    | Check             |  |  |  |  |
| (ey                            |                      | Source of Financial Support                                                                                                    | Completed                                                                                                    | Check             |  |  |  |  |
| Incomplete                     |                      | Guarantor in China                                                                                                    | Completed                                                                                                    | Check             |  |  |  |  |
| Not started                    |                      | Emergency Contact                                                                                                    | Completed                                                                                                    | Check             |  |  |  |  |
| P Help                         |                      | Accommodation                                                                                                    | Completed                                                                                                    | Check             |  |  |  |  |
|                                |                      | Declaration                                                                                                    | Completed                                                                                                    | Check             |  |  |  |  |
|                                |                      | Upload Application Materials                                                                                                    | Completed                                                                                                    | Check             |  |  |  |  |
|                                |                      | Payment Status                                                                                                    | Completed                                                                                                    | Make payment      |  |  |  |  |

**Picture 11-2 Processing:** Once you reach Pic 3-1, you will see that your admission status is "Processing" which means that the university is processing your application and you will get the result within 1-3 weeks generally. You can refer to the square on the bottom of the page to know the different phases of admission status.

| Home                            | tudents  | s Consultant                                                   | Uni.Staff                                          | About us                                           | My SICAS Log out Type your questions here                                                                                                    |
|---------------------------------|----------|----------------------------------------------------------------|----------------------------------------------------|----------------------------------------------------|----------------------------------------------------------------------------------------------------|
| Start to Apply Online           |          | Track Admission St                                             | atus                                               |                                                    | You don't have to complete your application<br>procedure all at once, it can be partially<br>completed on SICAS, i.e., you can continue<br>it later Inv SICAS > My constance |
| Fill in Online Application Form |          |                                                                |                                                    |                                                    | Read in my sides - my Applications.                                                                                                    |
| 1. Personal Details             | <b>~</b> | Applicants ID:                                                 | H                                                  | HK20130703091344                                   |                                                                                                    |
| 2. Educational Background       | ~        | Name:                                                          |                                                    |                                                    |                                                                                                    |
| 3. Language Qualifications      | ~        | Nationality:                                                   |                                                    |                                                    |                                                                                                    |
| 4. Proposed study in China      | ~        | Application Date:                                              |                                                    | Aartial Arts                                       |                                                                                                    |
| 5. Employment Record            | ~        | reprice course or entreasery r                                 |                                                    | lenan University of Traditio                       | onal Chinese Medicine                                                                                                    |
| 6. Family Members               | ~        | Admission Status:                                              |                                                    | Processing                                         |                                                                                                    |
| 7. Source of Financial Support  | ~        | Details                                                        |                                                    | rie university is processing                       | g your application and will notify you in no time.                                                                                                    |
| Source of Financial Support     | -        | Application Form :                                             | (                                                  | Complete                                           |                                                                                                    |
| o. Guarantor in China           | ·        | Application Material:                                          |                                                    | omplete                                            |                                                                                                    |
| 9. Emergency Contact            | ~        | Payment Status :                                               |                                                    | Confirmed                                          |                                                                                                    |
| 10. Accommodation               | ~        |                                                                |                                                    |                                                    |                                                                                                    |
| 11. Declaration                 | ~        |                                                                |                                                    |                                                    |                                                                                                    |
| Jpload Application Materials    | ~        |                                                                |                                                    |                                                    |                                                                                                    |
| Pay fees/Send to Uni.           |          | In general, it only takes 1-3week                              | s to receive your Admis                            | sion Letter or to know if yo                       | ou are refused by the university.                                                                                                    |
| Track Admission Status          | - (      | What is Admission Status?                                      |                                                    |                                                    |                                                                                                    |
| view All                        | I        | Accepted: The university has                                   | accepted you and will                              | upload your Admission lette                        | no time.<br>er once it is ready, please check in due time and reply to the university                                                                                        |
| Help                            |          | you accept it, then the university have                        | checked your application                           | 202 form*,vise versa.<br>on documents, but they ne | eed to be revised according to the university's request.                                                                                                    |
| icip                            |          | Refused: Sorry, the universit<br>Posting: The university has p | y can't accept your app<br>osted your original Adm | lication.<br>ission Letter and JW202 b             | y courier to you.                                                                                                    |
| Кеу                             |          | If you have any difficulty, please                             | contact service@sicas                              | CD.                                                |                                                                                                    |
| Completed                       |          | in poor are any unnuity, preude                                | Contract out Vice galetta                          |                                                    |                                                                                                    |
| Completed                       |          |                                                                |                                                    |                                                    |                                                                                                    |
| - Incomplete                    |          |                                                                |                                                    |                                                    |                                                                                                    |

SICAS Tips: Please be aware that you may not have to go through all phases.

**Picture 11-3 Refused:** If the status becomes "Refused', this means that the university you applied for cannot accept your application. Then, SICAS suggests that you try another course or university. Click "Course Search" or School Search" and re-begin the application process.

| Home                            | tudent   | consultant                                                                                                    | Uni.Sta                                                                                                    | ff About us                                                                                                    | My SICAS Log out                                                                                | Type your questions here                                             |               |
|---------------------------------|----------|----------------------------------------------------------------------------------------------------|----------------------------------------------------------------------------------------------------|----------------------------------------------------------------------------------------------------|-------------------------------------------------------------------------------------------------|----------------------------------------------------------------------|---------------|
| Start to Apply Online           |          | Track Admission St                                                                                                    | atus                                                                                                    | You don't have to complete<br>procedure all at once. It can<br>completed on SICAS, i.e., )                                                                                                    | your application<br>a be partially<br>you can continue                                          |                                                                      |               |
| Fill in Online Application Form |          |                                                                                                    |                                                                                                    | it later in My SICAS > My App                                                                                                    | lications.                                                                                      |                                                                      |               |
| 1. Personal Details             | ~        | Applicants ID:                                                                                                    |                                                                                                    | HK20130703031024                                                                                                    |                                                                                                 |                                                                      |               |
| 2. Family Members               | ~        | Name:                                                                                                    |                                                                                                    | Qiang Xu                                                                                                    |                                                                                                 |                                                                      |               |
| 3. Educational Background       | ~        | Nationality:                                                                                                    |                                                                                                    | Hong Kong                                                                                                    |                                                                                                 |                                                                      |               |
| 4. Lanauran Qualifications      |          | Application Date:                                                                                                    |                                                                                                    | 2013/7/3 15:10:24                                                                                                    |                                                                                                 |                                                                      |               |
| 4. Language qualifications      |          | Applied Course & University :                                                                                                    |                                                                                                    | Training of Do Business To                                                                                                    | China                                                                                           |                                                                      |               |
| 5. Proposed study in China      | ~        | Admission Status                                                                                                    |                                                                                                    | Refused                                                                                                    |                                                                                                 |                                                                      |               |
| 6. Employment Record            | <b>~</b> |                                                                                                    | (                                                                                                    | Sorry, the university does                                                                                                    | n't accept your application.                                                                    | Please did Course Search or Schoo                                    | ol Search to  |
| 7. Source of Financial Support  | ~        |                                                                                                    |                                                                                                    | apply for another course on The Words from University                                                                                                    | in SICAS.                                                                                       |                                                                      |               |
| 8. Guarantor in China           | ~        |                                                                                                    |                                                                                                    | We are sorry to inform you<br>university. Thanks                                                                                                    | u that we can not accept u                                                                      | coz your record is so bad. PIs apply                                 | for other     |
| 9. Emergency Contact            | ×        | Details                                                                                                    |                                                                                                    |                                                                                                    |                                                                                                 |                                                                      |               |
| 10. Accommodation               | ×        | Application Form :                                                                                                    |                                                                                                    | Complete                                                                                                    |                                                                                                 |                                                                      |               |
| 11. Declaration                 | ~        | Application Material:                                                                                                    |                                                                                                    | complete                                                                                                    |                                                                                                 |                                                                      |               |
|                                 |          | Payment Status :                                                                                                    |                                                                                                    | Confirmed                                                                                                    |                                                                                                 |                                                                      |               |
| pload Application Materials     | <b>~</b> |                                                                                                    |                                                                                                    |                                                                                                    |                                                                                                 |                                                                      |               |
| ay fees/Send to Uni.            | <b>V</b> |                                                                                                    |                                                                                                    |                                                                                                    |                                                                                                 |                                                                      |               |
| rack Admission Status           |          |                                                                                                    |                                                                                                    |                                                                                                    |                                                                                                 |                                                                      |               |
| fiew All                        |          | In general, it only takes 1-3week                                                                                                    | s to receive your                                                                                                    | r Admission Letter or to know if y                                                                                                    | ou are refused by the unive                                                                     | ersity.                                                              |               |
| eln                             |          | What is Admission Status?                                                                                                    |                                                                                                    |                                                                                                    |                                                                                                 |                                                                      |               |
| Completed                       |          | Processing: The university is<br>Accepted: The university has<br>you accept it, then the univers<br>Pending: The university have<br>Refused: Sorry, the university<br>Posting: The university has p | processing your<br>accepted you as<br>sity will upload your<br>checked your ap<br>y can't accept yo<br>osted your origin | application and will notify you in<br>nd will upload your Admission lett<br>our JW 202 form*, vise versa.<br>oplication documents, but they no<br>ur application.<br>nal Admission Letter and JW202 b | no time.<br>ter once it is ready, please o<br>eed to be revised according<br>by courier to you. | check in due time and reply to the u<br>to the university's request. | iniversity if |
| Not started                     |          | If you have any difficulty, please                                                                                                    | contact services                                                                                                    | @sicas.cn.                                                                                                    |                                                                                                 |                                                                      |               |
| Not started                     |          | If you have any uniculty, please                                                                                                    | contact services                                                                                                    | epices.cr.                                                                                                    |                                                                                                 |                                                                      |               |

**Picture 11-4 Pending:** If the status becomes "Pending", this means that the university has check your application documents, but they need to be revised according to the university's request. This may be due to that the application form you provided or the materials you uploaded are incomplete or incorrect. Please make the revision or re-upload materials according to the university's request by clicking the corresponding sections on the left menu. Once you finish, SICAS suggests that you explain what you have revised in the text box, then click "Send".

| Home                            | Student  | Consultant                                                            | Lini Staf                                                 | f About us                                                                         |                                          |                                         |              |
|---------------------------------|----------|-----------------------------------------------------------------------|-----------------------------------------------------------|------------------------------------------------------------------------------------|------------------------------------------|-----------------------------------------|--------------|
| Hollie                          | Student  | Consultant                                                            | Uni.sta                                                   | You don't have to complete a                                                       | your application                         | Type your questions here                | -            |
| Start to Apply Online           |          | Track Admission Sta                                                   | atus                                                      | procedure all at once.lt can<br>completed on SICAS, i.e., ye                       | be partially<br>ou can continue          |                                         |              |
| Fill in Online Application Form |          |                                                                       |                                                           | It later in My SICAS > My Appli                                                    | ications.                                |                                         |              |
| 1. Personal Details             | ~        | Applicants ID:                                                        |                                                           | HK20130703091344                                                                   |                                          |                                         |              |
| 2. Educational Background       | ~        | Name:                                                                 |                                                           |                                                                                    |                                          |                                         |              |
| 3. Language Qualifications      | ~        | Nationality:                                                          |                                                           |                                                                                    |                                          |                                         |              |
| 4 Proposed study in China       | ~        | Application Date:                                                     |                                                           | 2013/7/3 9:13:44                                                                   |                                          |                                         |              |
| 5. Employment Decord            |          | Applied Course & University :                                         |                                                           | Martial Arts<br>Henan University on Staditio                                       | onal Chinese Medicine                    |                                         |              |
| C. Family Manhair               |          | Admission Status:                                                     | (                                                         | Pending                                                                            |                                          |                                         |              |
| 6. Family Members               | ~        |                                                                       |                                                           | The university has che<br>according to the univer                                  | cked your application<br>sity's request. | documents, but they need to be          | revised      |
| 7. Source of Financial Suppor   | t 🗹      |                                                                       |                                                           | The words from Univer                                                              | sity:                                    | share always sector to                  |              |
| 8. Guarantor in China           | ~        | Details                                                               |                                                           | rour application form is inco                                                      | omplete or incorrect some                | where, please revise it.                |              |
| 9. Emergency Contact            | ~        | Application Form :                                                    |                                                           | Complete                                                                           |                                          |                                         |              |
| 10. Accommodation               | ~        | Application Material:                                                 |                                                           | complete                                                                           |                                          |                                         |              |
| 11. Declaration                 | ~        | Payment Status :                                                      | ~                                                         | Confirmed                                                                          |                                          |                                         |              |
| Upload Application Materials    | <b>V</b> | Your Words to University :                                            |                                                           |                                                                                    |                                          | <u>_</u>                                |              |
| Pay fees/Send to Uni.           | ~        |                                                                       |                                                           | SICAS suggest you to expla                                                         | ain here in details about w              | hat you have revise according to the    | university's |
| Track Admission Status          |          |                                                                       |                                                           | Send                                                                               | n click "send" to let your u             | niversity know it exactly.              |              |
| View All                        |          |                                                                       |                                                           |                                                                                    |                                          |                                         |              |
| Help                            |          |                                                                       |                                                           |                                                                                    |                                          |                                         |              |
| Кеу                             |          |                                                                       |                                                           |                                                                                    |                                          |                                         |              |
| <ul> <li>Completed</li> </ul>   |          | In general, it only takes 1-3weeks                                    | to receive your                                           | Admission Letter or to know if yo                                                  | ou are refused by the univ               | ersity.                                 |              |
| Incomplete                      |          | Processing: The university is                                         | processing your a                                         | application and will notify you in r                                               | no time.                                 |                                         |              |
| Not started                     |          | Accepted: The university has                                          | accepted you an                                           | d will upload your Admission lette                                                 | er once it is ready, please              | check in due time and reply to the univ | versity if   |
| 💡 Help                          |          | Pending: The university have<br>Refused: Sorry, the university has no | checked your app<br>can't accept you<br>sted your origina | ar 3W 202 form", vise versa.<br>Dication documents, but they ne<br>ar application. | ed to be revised accordin                | g to the university's request.          |              |

**Picture 11-5 Accepted--Waiting your admission letter:** If the status becomes "Accepted", there will be three conditions. Firstly, your track admission status will state:

Accepted

The university has already accepted your application and will upload your admission letter once it is ready. Please check in due time and reply to the university whether you accept it.

| Home S                         | tudents                                                                                                    | Consultant                                                                                                    | Uni.Staff             | About us               | My SICAS Log out Type your questions here                                                                                                    |  |  |
|--------------------------------|----------------------------------------------------------------------------------------------------|----------------------------------------------------------------------------------------------------|-----------------------|------------------------|----------------------------------------------------------------------------------------------------|--|--|
| Start to Apply Online          |                                                                                                    | Track Admission Sta                                                                                                    | atus                  |                        | You don't have to complete your application<br>procedure all at once. It can be partially<br>completed on SICAS, i.e., you can continue                                                                                                    |  |  |
| ill in Online Application Form |                                                                                                    |                                                                                                    |                       |                        | it fater in my SiLAS > my Applications.                                                                                                    |  |  |
| 1. Personal Details            | × A                                                                                                    | pplicants ID:                                                                                                    | A                     | bc20120616104040       |                                                                                                    |  |  |
| 2. Educational Background      | V N                                                                                                    | ame:                                                                                                    | z                     | hang xiaochong         |                                                                                                    |  |  |
| 3 Language Qualifications      | N                                                                                                    | ationality:                                                                                                    | A                     | lbc                    |                                                                                                    |  |  |
|                                | A                                                                                                    | pplication Date:                                                                                                    | 2                     | 012/6/16 10:40:40      |                                                                                                    |  |  |
| 4. Proposed study in China     | ✓ A                                                                                                    | pplied Course & University :                                                                                                    | <u>1</u>              | ntensive Chinese Tra   | ining Program                                                                                                    |  |  |
| 5. Employment Record           | × A                                                                                                    | dmission Status:                                                                                                    |                       | Accepted               |                                                                                                    |  |  |
| 6. Family Members              |                                                                                                    |                                                                                                    | 1                     | he university h        | accepted you and will upload your Admission letter once it is                                                                                                    |  |  |
| 7. Source of Financial Support | ~                                                                                                    |                                                                                                    | r                     | once the admission is  | ck in due time and reply to them whether you accept it.<br>accepted by you, the university will.                                                                                                    |  |  |
| Guarantor in China             | ~                                                                                                    |                                                                                                    | a                     | . Upload your visa fi  | orm (JW202) in your SICAS account;                                                                                                    |  |  |
| 9 Emergency Contact            | ~                                                                                                    |                                                                                                    | c                     | heck and confirm the   | admission letter and JW202 by courier to the designated address. You should<br>at your address and telephone number that you filled in "Declaration" is exact<br>the second second |  |  |
|                                |                                                                                                    | -1-2-                                                                                                    | c                     | orrect.                |                                                                                                    |  |  |
| 10. Accommodation              |                                                                                                    | Details                                                                                                    |                       | amplete                |                                                                                                    |  |  |
| 11. Declaration                |                                                                                                    | polication Material:                                                                                                    |                       | omplete                |                                                                                                    |  |  |
| bload Application Materials    | ✓ P                                                                                                    | avment Status :                                                                                                    |                       | Confirmed              |                                                                                                    |  |  |
| v fees/Send to Uni.            | Image: A state of the state of the state | -,                                                                                                    |                       |                        |                                                                                                    |  |  |
| ack Admission Status           |                                                                                                    |                                                                                                    |                       |                        |                                                                                                    |  |  |
| /iew All                       |                                                                                                    |                                                                                                    |                       |                        |                                                                                                    |  |  |
| alo                            | Ir                                                                                                    | n general, it only takes 1-3week                                                                                                    | s to receive your Adm | nission Letter or to k | now if you are refused by the university.                                                                                                    |  |  |
| ыh                             |                                                                                                    | What is Admission Status?                                                                                                    |                       |                        |                                                                                                    |  |  |
| Key<br>Completed               |                                                                                                    | Processing: The university is processing your application and will notify you in to time.<br>Accepted: The university has accepted you and will ulpady your Admission letter once it is ready, please check in due time and reply to the<br>university if you accept it, then the university will uplead your 3W 202 form", vice versa. |                       |                        |                                                                                                    |  |  |
|                                |                                                                                                    |                                                                                                    |                       |                        |                                                                                                    |  |  |
| Not started                    |                                                                                                    | Posting: The university has posted your original Admission Letter and JW202 by courier to you.                                                                                                    |                       |                        |                                                                                                    |  |  |

Picture 11-6Accepted--Admission Letter Uploaded: In the second condition, your admission status will state: Accepted

The university has already uploaded your admission letter, please check it and reply to the university whether you accept it.

You can check your admission letter by click "here".

| idge to Study in China           | 5                                                                                                    |                                                                                                    |                                                                                                    |
|----------------------------------|----------------------------------------------------------------------------------------------------|----------------------------------------------------------------------------------------------------|----------------------------------------------------------------------------------------------------|
| Home Studen                      | ts Consultant Ur                                                                                                    | ni.Staff About us                                                                                                    | My SEAS Log of Type your questions here                                                                                                    |
| tart to Apply Online             | Track Admission Status                                                                                                    |                                                                                                    | You don't have to complete your application<br>procedure all at once it can be partially<br>completed on SICAS, Le, you can comfune                                                                                                    |
| ill in Online Application Form   |                                                                                                    |                                                                                                    | It later in My SICAS > My Applications.                                                                                                    |
| 1. Personal Details 🗹            | Applicants ID:                                                                                                    | HK20130703091344                                                                                                    |                                                                                                    |
| 2. Educational Background        | Name:                                                                                                    | Qiang Xu                                                                                                    |                                                                                                    |
| 3. Language Qualifications       | Nationality:                                                                                                    | Hong Kong                                                                                                    |                                                                                                    |
| 4 Proposed study in China        | Application Date:                                                                                                    | 2013/7/3 9:13:44                                                                                                    |                                                                                                    |
| E Employment Depend              | Applied Course & University :                                                                                                    | Henan University of Tra                                                                                                    | aditional Chinese Medicine 国际教育学 国际教育学                                                                                                    |
| s. Employment Record             | Admission Status:                                                                                                    | Accepted                                                                                                    | College of International Educ                                                                                                    |
| 3. Family Members                |                                                                                                    | The university has a the university what                                                                                                    | Jire dy uploaded your admission letter, please check it and reply to                                                                                                    |
| 7. Source of Financial Support 🗹 |                                                                                                    | Once the admission is ad                                                                                                    | Nationality: UGANDA Store State Stat |
| 8. Guarantor in China 🗹          |                                                                                                    | <ul> <li>a. Upload your visa form</li> <li>b. Post your original administration</li> </ul>                                                                                                    | n (1/V222) n your SICAS account; Laspon No. D1012411                                                                                                    |
| 9. Emergency Contact 🗸           |                                                                                                    | your SICAS account. Yo                                                                                                    | ou should check and confirm that your address and telephone number that you ADMISSION NOTICE FOR INTERNATIONAL STUDENT                                                                                                    |
| 10. Accommodation                |                                                                                                    | filed in The Words from Univ                                                                                                    | versity versity versit |
| 11 Declaration                   |                                                                                                    | Please click here to view                                                                                                    | v the full-sized phone of your Admission Letter.                                                                                                    |
|                                  |                                                                                                    | Name and Annual and Annual and Annual and Annual and Annual and Annual and Annual and Annual and Annual Annual Ann | we are preased to inform you that, having examined your application material<br>have decided to enroll you to study at a College of Untermational Education                                                                                                    |
| oload Application Materials      |                                                                                                    | A scheduler water of the first scheduler and the scheduler and the | University of Petroleum (Huadong) as a Bachelor's Degree student in the pri                                                                                                    |
| ay fees/Send to Uni.             |                                                                                                    | An and an a second second seco | of Petroleum Engineering taught in English from September 2013 to July 2017                                                                                                    |
| ack Admission Status             |                                                                                                    |                                                                                                    | If you abide by the laws and decrees of China as well as the rules and regulation                                                                                                    |
| w Al                             |                                                                                                    |                                                                                                    | our university, you can apply for the student visa (X visa) to the Chinese Em                                                                                                    |
| in .                             | Details                                                                                                    |                                                                                                    | or Consulate in your country with this Admission Notice, the original copies of                                                                                                    |
| P                                | Application Form :                                                                                                    | Complete                                                                                                    | Visa Application for Study in China (JW202), Foreigner Physical Examile<br>Form and your blood tast encourt.                                                                                                    |
| y .                              | Application Material:                                                                                                    | complete                                                                                                    | materials at China University of Petroleum (Huadon) between Spetterher 9                                                                                                    |
| Completed                        | Payment Status :                                                                                                    | confirmed                                                                                                    | September 13 <sup>th</sup> , 2013. If you fail to register within the time limit withou                                                                                                    |
| Incomplete                       | Your Reply to University :                                                                                                    | A. I accept your ad                                                                                                    | Imission.                                                                                                    |
| Not started                      | Other Words :                                                                                                    |                                                                                                    | Please feel free to contact us if you require any further assistance.                                                                                                    |
| Help                             |                                                                                                    |                                                                                                    |                                                                                                    |
|                                  |                                                                                                    |                                                                                                    | College of International Education<br>Chara University of Perroleum (Hundong)                                                                                                    |
|                                  |                                                                                                    |                                                                                                    | Jun 20: 2013                                                                                                    |
|                                  | In general, it only takes 1-3weeks to rece                                                                                                    | ive your Admission Letter or to know i                                                                                                    | if you are refused by the university.                                                                                                    |
|                                  | What is Admission Status?                                                                                                    |                                                                                                    | I. All Students MUST obtain X visa.                                                                                                    |
|                                  | Processing: The university is process<br>Accepted: The university has accepte<br>you accept it, then the university will up<br>Pending: The university have checked<br>Refused: Sorry, the university can't a<br>Posting: The university has posted yo | ng your application and will notify you<br>d you and will upload your Admission I<br>Jood your JW 202 form <sup>2</sup> ,vise versa.<br>I your application documents, but they<br>ccept your application.<br>ur original Admission Letter and JW20.                                                                                                    | in no the.<br>Letter once it is ready, please check in due the and reply to the university if<br>yiered to be revised according to the university's request.<br>22 by courter to you.                                                                                                    |
|                                  | If you have any difficulty, please contact                                                                                                    | neo des Meiros en                                                                                                    |                                                                                                    |

SICAS Tips: You must reply to the university wether you accept your admission, so that the university can upload your visa form (JW202) in your SICAS account and post it together with your original admission letter to the designated address you have filed in your SICAS account. Therefore, you should check and confirm that your address and telephone number that you filled in "Declaration" are correct.

**Picture 11-7 Accepted--JW202 Form Uploaded:** After you reply to the university you accept the Admission, you'll find the following in" Track Admission Status" stating:

## Accepted

Up to now, the university has already uploaded your admission and visa form (JW202) in your SICAS account, and will post your originals by courier to the designated address.

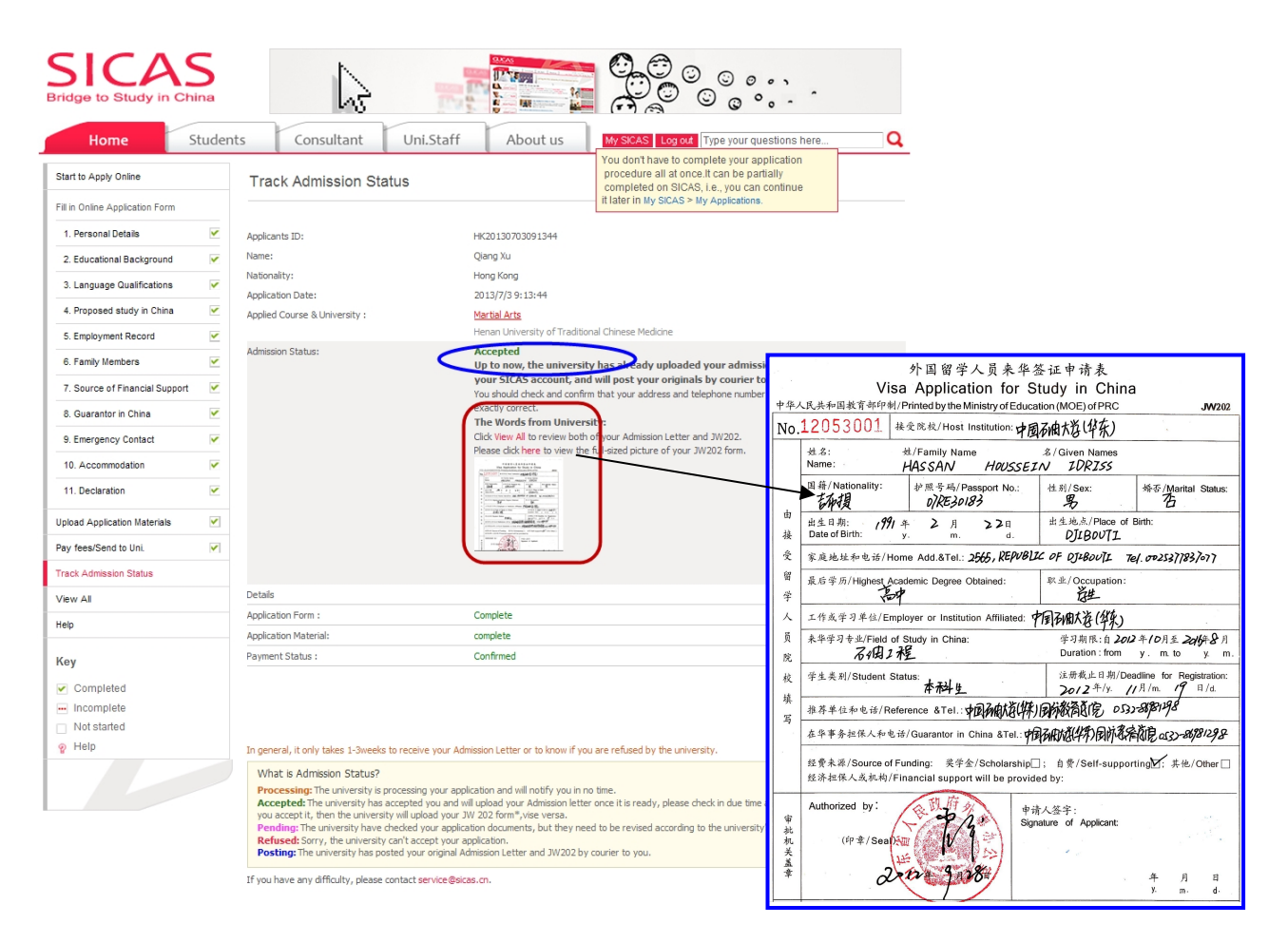

SICAS Tips: If you cannot find your admission letter, click "View All", scroll down to the bottom and you will find both your JW202 form and admission letter.

**Picture 11-8 Posting:** When the admission status turn to "Posting", it means that either SICAS or the University will post your original Admission Letter and JW202 form to you and you'll find the following in the blue oval marked in the picture :

## Posting

The university has already posted your original admission letter and JW202 to you by courier.

Please reply to the university once you receive it.

The Words from University:

Express Date:2012-07-04

Express Number: DHL9872345

Express Company: DHL

Express Company Website: www.dhl.com Detailed description of the contents of the package: 1st,one piece of admission letter 2nd,one piece of JW202 3rd,one piece of brochure 4th,Others

> About SICAS Get to know SICAS

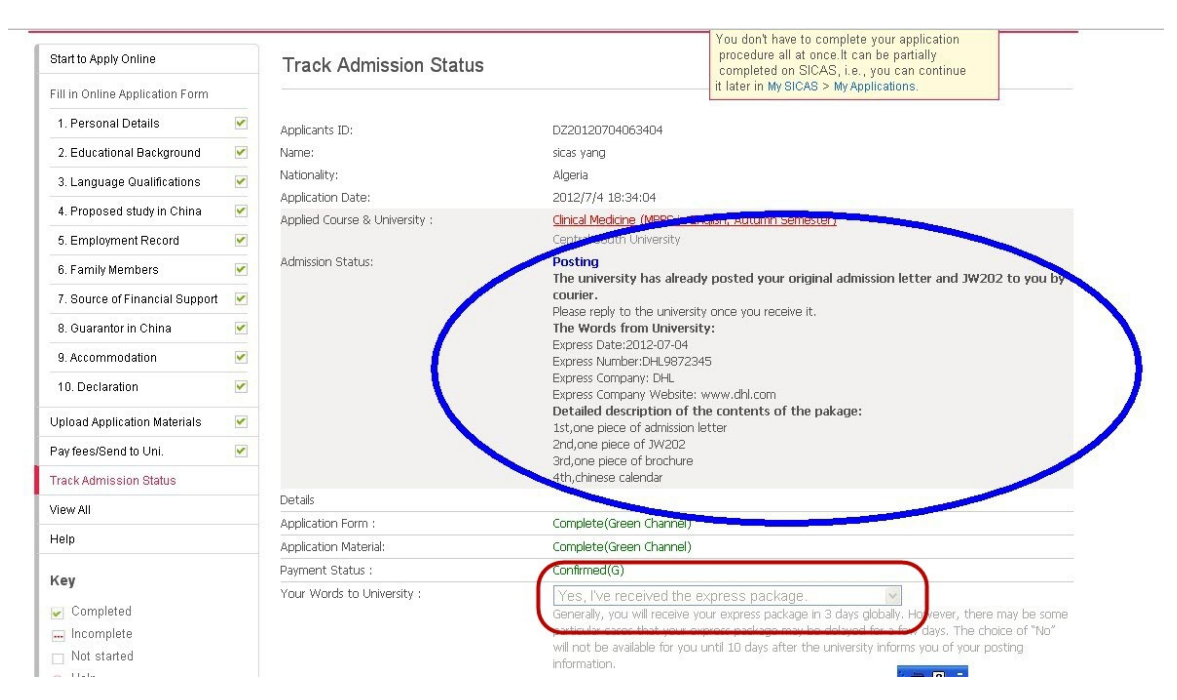

SICAS Tips: Once you have received your admission letter and JW202, please be sure to select "Yes, I've received the express package" in the box "Your word to University". You cannot choose "No, I haven't received the express package" in the box until 10 days after the posting date. Please be aware that if you do not inform SICAS and the university whether you have received your package, you will not be able to apply for accommodation and airport pick-up service.

**Picture 11-9: Unable to Book Accommodation:** As shown by Pic 3-8, the name of the university will not show up when you try to book accommodation on campus.

| Home Students                                                                                                    | Consultant                                                                                                    | Uni.Staff                                                                                            | About us                                                               | My SICAS Log out Type your questions here                                                                                              |
|----------------------------------------------------------------------------------------------------|----------------------------------------------------------------------------------------------------|----------------------------------------------------------------------------------------------------|------------------------------------------------------------------------|----------------------------------------------------------------------------------------------------|
| My SICAS                                                                                                    | Welcome >Book Accor                                                                                                    | nmodation on C                                                                                       | ampus                                                                  |                                                                                                    |
| Search → Apply/Collect                                                                                                    | Choose the Room on C                                                                                                    | Ampus Verify Yo                                                                                      | our Visa Confirm Your                                                  | r Room                                                                                                    |
| My Applications (1)     My Colections (1) Track Admission Status (1) Sook Accommodation on Campu Wy Scholarship (0) Wy Messages Setting | Applicant D:<br>Name/Nationality:<br>You are accepted by th<br>reserve the accommode<br>Click "Details" to copy th<br>The List of Universitie<br>The Room Type That" | e following university/<br>tition from that univers<br>le description of the rc<br>s:*<br>fou Want:* | Abc-57787<br>zhang xisochong/2<br>universities, so please make<br>ity. | Abc<br>a final decision on which university you will go and tick it to<br>wing blank to inform the university to reserve it.<br>Detail |
|                                                                                                    | From:<br>To:<br>Special Requirements                                                                                                    |                                                                                                    | 2012-06-16                                                             | њ.<br>                                                                                                    |
|                                                                                                    |                                                                                                    |                                                                                                    | Next                                                                   |                                                                                                    |